# Bewerbsanmeldung mit FDISK

Einleitung: Die Begriffe Bewerbsgruppe/Teilnehmer werden im weiteren Text funktionsgleich verwendet. Die Bewerbsgruppe besteht bei verschiedenen Bewerben aus mehreren Teilnehmern. Bei Einzelbewerben entspricht der Begriff Bewerbsgruppe einem einzelnen Teilnehmer, dessen Name auch in der Bezeichnung der Bewerbsgruppe verwendet wird.

Themen: Die Bewerbsliste Die Bewerbsgruppe Anmeldung einer neuen Bewerbsgruppe/Teilnehmer

# Die Bewerbsliste

Die Liste der aktivierten Bewerbe findet man im Hauptmenü Bewerbsverwaltung -

Bewerbe. FW BEWERBSVERWALTUNG Bewerbe GLOBALE SUCHE KURSVERWALTUNG LOGINS

Wenn man auf Bewerbe klickt, gelangt man zur Suchmaske für Bewerbe.

Bewerbe

| Instanzen    |            |           |               |   |
|--------------|------------|-----------|---------------|---|
|              |            | k         |               |   |
| Bewerbsarten |            |           | Bewerbsstatus |   |
|              |            | ~         | aktiviert     | ~ |
| Bezeichnung  | Datum von  | Datum bis | Anzahl        |   |
|              | 22.11.2007 |           | Q 🔲 10 🔽      |   |

Filter für **durchführende Instanz**, **Bewerbsart**, Bewerbsstatus, Bezeichung des Bewerbse, Datum von, **Datum bis** stehen zur Verfügung. Mit der Defaultfilterung werden alle aktiven Bewerbe aller durchführenden Instanzen ab dem 22.11.2007 angezeigt.

| Bezeichnung                                           | Datum      | Veranstalter               | Ort             | Status    |        |
|-------------------------------------------------------|------------|----------------------------|-----------------|-----------|--------|
| 9. Bewerb um das NÖ Feuerwehr-Funkleistungsabzeichen  | 07.03.2008 | LFKDO Niederösterreich, 99 | Tulin, NÖ LFVVS | aktiviert | â# 🏭 🔽 |
| 51. Bewerb um das Feuerwehrleistungsabzeichen in Gold | 16.05.2008 | LFKDO Niederösterreich, 99 | Tulin. NÖ LFVVS | aktiviert | âi 🚺 🔁 |
| 58. Landesfeuerwehrleistungsbewerb                    | 27.06.2008 | LFKDO Niederösterreich, 99 | Amstetten       | aktiviert | ×* 👪 🔽 |
|                                                       |            |                            |                 |           |        |
| Tecter Datensätze 1-3 von 3 💷 💷                       |            |                            |                 |           |        |

Angezeigt werden pro Bewerb die Bezeichnung, das Datum des ersten Bewerbstages = Stichtag, die durchführende Instanz, der Ort der Durchführung, der Status des Bewerbes. und drei Icons

Über dieses Symbol werden die Ergebnisse des Bewerbs aufgerufen.

WÜber dieses Symbol werden die angemeldeten Gruppen/Teilnehmer der aktuellen Instanz angezeigt.

Uber dieses Symbol gelangt man zur Ansicht der Bewerbsdetails

# Die Bewerbsgruppe

*Klickt* man auf das Symbol de gelangt man zur Liste der angemeldeten Gruppen/Teilnehmer der eigenen Feuerwehr mir deren Login man sich in FDISK angemeldet hat!

Bewerbsgruppen

| Nr.      | Instanznamen         | Instanz             |                      |             |            | Anzahl       |           |  |
|----------|----------------------|---------------------|----------------------|-------------|------------|--------------|-----------|--|
|          |                      | 20101               | FF Dobersberg        | - R Q       |            | 10 🔽         |           |  |
| Bewerb   | sgruppennamen        | Anmelded            | latum von - bis      | Sta         | tus        |              |           |  |
|          |                      |                     |                      |             |            | $\sim$       |           |  |
| Wertun   | gsklasse             |                     |                      |             |            |              |           |  |
| Nr.      | Instanz              | Bewerbsgruppennamen | Wertungsklasse       | Antretezeit | Status     | Anmeldedatum |           |  |
| <b>?</b> | FF Dobersberg, 20101 | ABI Peter Zach      | A - Allgemein - Eige |             | angemeldet | 22.11.2007   | <b>81</b> |  |
|          |                      |                     |                      |             |            |              |           |  |
|          |                      | 144                 | Datensatz 1-1 von 1  |             |            |              |           |  |
| Zurüc    |                      |                     |                      |             |            |              |           |  |

Die Liste hat einen Filterbereich für die Bewerbsnummer, den Instanznamen = Feuerwehr, den Bewerbsgruppen/Teilnehmernamen, das Anmeldedatum von – bis, die Wertungsklasse und vier Symbole sowie einen Instanzfilter (wie sonst auch in FDISK üblich einen Instanzassistenten).

Die vier Symbole stehen für:

Dieses Symbol startet die Suche mit den gesetzten Filtern.

D Mit diesem Symbol kann man eine neue Bewerbsgruppe/Teilnehmer anlegen.

Dit diesem Symbol wird eine neue Bewerbsgruppe/Teilnehmer angemeldet wenn der Anmeldeschluss bereits überschritten wurde (Nachmeldung). Dieses Symbol steht nicht bei allen Bewerben zur Verfügung, da eine Nachmeldung nicht bei allen Bewerben möglich ist.

Dieses Symbol leert alle gesetzten Filter (wie sonst auch in FDISK üblich).

Im Listenbereich wird eine Liste der bereits angemeldeten Bewerbsgruppen/Teilnehmer angezeigt.

Bewerbsgruppe:

|   | B-Nr. | Instanz        | Nr.   | Bewerbsgruppennamen | Wertungsklasse       | Antretezeit | Status     | Anmeldedatum |  |
|---|-------|----------------|-------|---------------------|----------------------|-------------|------------|--------------|--|
| ? |       | Dobersberg, FF | 20101 | Dobersberg 1        | BA - Bronze ohne Alt |             | angemeldet | 22.11.2007   |  |
|   |       |                |       |                     |                      |             |            |              |  |

🖽 🚭 Datensatz 1-1 von 1 🔛 🔛

Einzelbewerb:

|   | Nr. | Instanz              | Bewerbsgruppennamen | Wertungsklasse       | Antretezeit | Status     | Anmeldedatum                          |           |  |
|---|-----|----------------------|---------------------|----------------------|-------------|------------|---------------------------------------|-----------|--|
| ? |     | FF Dobersberg, 20101 | ABI Peter Zach      | A - Allgemein - Eige |             | angemeldet | 22.11.2007                            | <b>80</b> |  |
|   |     |                      |                     |                      |             |            | · · · · · · · · · · · · · · · · · · · |           |  |

🖽 📧 Datensatz 1-1 von 1 🔛 🔛

Diese Liste umfasst die FDISK-Kennzeichnung der Feuerwehr (rotes Rufzeichen = FDISK-Feuerwehr), die Bewerbsnummer (diese wird nur angezeigt, wenn bereits der Bewerbsplan erstellt wurde und ein Bewerbsnummer zugewiesen wurde), den Namen der Bewerbsgruppe/Teilnehmers, die ausgewählte Wertungsklasse, die Antretezeit (diese wird nur angezeigt, wenn der Bewerbsplan erstellt wurde und der Bewerbsgruppe/Teilnehmer eine Antretezeit zugeordnet wurde), den Anmeldestatus und das Anmeldedatum, sowie drei Symbole.

Die drei Symbole stehen für:

Mit diesem Symbol gelangt man zur Bearbeitung der

Bewerbsgruppenmitglieder/Teilnehmer.

**I** Mit diesem Symbol gelangt man zur Bearbeitung der Bewerbsgruppe/Teilnehmers

Mit diesem Symbol kann die Bewerbsgruppe/Teilnehmer gelöscht werden.

# Anmeldung einer neuen Bewerbsgruppe/Teilnehmer

Über den Menüeintrag Bewerbsverwaltung und den Eintrag Bewerbe begibt man sich zur gewünschten Bewerbsliste um den Berwerb, für den man eine neue Bewerbsgruppe/Teilnehmer anmelden möchte. Wird der gewünschte Bewerb angezeigt klickt man auf das Symbol wund gelangt zu Liste der angemeldeten Bewerbsgruppen/Teilnehmer einer Feuerwehr.

Jetzt *klickt* man auf das Symbols D im Suchbereich der Liste der Bewerbsgruppen einer Feuerwehr um eine neue Bewerbgruppe/teilnehmer anzulegen. Die weiteren Schritte werden für Bewerbsgruppen und Teilnehmer getrennt behandelt.

#### **Neue Bewerbsgruppe**

Nach dem Anklicken des Symboles D gelangt man zur Liste in der ein neue Bewerbsgruppe

| Bewerbsgruppen  |            |          |           |           |          |                |   |
|-----------------|------------|----------|-----------|-----------|----------|----------------|---|
|                 |            |          |           |           |          |                |   |
| Instanz         | 20101      | FF D     | obersbe   | rg        | 4        | •              |   |
| Bewerbsnr, Name |            | Dobersb  | erg       |           |          |                |   |
| Wertungsklasse  |            |          |           |           |          |                |   |
| Anmeldedatum    | Antrittsze | eit      |           | Status    |          |                |   |
| 22.11.2007      |            |          |           |           |          |                |   |
| Wunschtag       | (Kein V    | /unschta | g)        |           |          |                |   |
| Bemerkung       |            |          |           |           |          |                |   |
|                 |            |          |           |           |          | <b>-</b>       |   |
|                 |            |          |           |           |          |                |   |
| EwNr.           | StbNr.     | Name     |           |           |          | beantragtes LA | - |
|                 |            |          |           |           | A        |                | _ |
|                 |            |          |           |           | A        |                |   |
|                 |            |          |           |           | A        |                | _ |
|                 |            |          |           |           | A        |                |   |
|                 |            |          |           |           | A        |                |   |
|                 |            |          |           |           | A        |                |   |
|                 |            |          |           |           | R        |                |   |
|                 |            |          |           |           | A        |                |   |
|                 |            |          |           |           | R        |                |   |
|                 | Tel Cel    | Noch ke  | in Datana | atz vorha | nden 🕞   |                | _ |
| Zurück          | ktualisie  | ren      | Speid     | hern      | Mitalied | er Neu         | _ |

Man hat nun die in FDISK üblich Möglichkeiten die Mitglieder als Teilnehmer auszuwählen.

- 1) Eingabe der Standesbuchnummern
- 2) Suche über den Mitgliederassistenten
- 3) Auswahl mehrerer Mitglieder über den Button Mitglieden, mit dieser Möglichkeit können gleichzeitig mehrere Mitglieder als Teilnehmer ausgewählt werden!

Für Mitglieder die den Erwerb des Leistungsabzeichens wünschen ist die Checkbox "beantragtes LA" anzuklicken

angemeldet wird.

Das Detail der Bewerbsgruppe besteht aus zwei Teilen. Im oberen Bereich sind die Informationen zur Bewerbsgruppe und im unteren Bereich sind die Mitglieder als Teilnehmer in dieser Bewerbsgruppe aufgelistet.

Die Instanz ist für die Feuerwehr bereits vorausgewählt und der Bewerbsgruppenname mit dem Feuerwehrnamen vorbefüllt, die Einfügemarke ist hinter dem Namen positioniert um hier sofort die Eingabe einer Nummer wie zum Beispiel 1 zu ermöglichen. Des weiteren stehen jeweils ein DropDown zur Auswahl der Wertungsklasse (Pflichtfeld) und des Wunschtages/Antretezeit zur Verfügung. Ein Bemerkungsfeld kann dazu verwendet dem Veranstalter besondere werden Hinweise für die Gruppe zu übermitteln.

| Bewerbsgruppen  |            |              |              |                |                |          |
|-----------------|------------|--------------|--------------|----------------|----------------|----------|
|                 |            |              |              |                |                |          |
| Instanz         | 20101      | FF Dobe      | rsberg       | 0              | <u>}</u> *     |          |
| Bewerbsnr, Name |            | Dobersberg 1 |              |                |                |          |
| Wertungsklasse  | BA - Br    | onze ohne Al | terspunkte   | - Eigene       |                | *        |
| Anmeldedatum    | Antrittsze | eit          | Status       |                |                |          |
| 22.11.2007      |            |              |              |                |                |          |
| Wunschtag       | 28.06.2    | 2008 06:00 - | 18:00        |                |                |          |
| Bernerkung      | Antrete    | n der Gruppe | ist aus be   | ruflichen      |                |          |
|                 | Gründe     | n nur am Sar | nstag mög    | lich           | <b>-</b>       |          |
|                 |            |              |              |                |                |          |
| EwNr.           | StbNr.     | Name         |              |                | beantragtes LA |          |
| 20101           | 1          | Max Muste    | rmann        | R              |                | <u> </u> |
|                 |            |              |              |                |                |          |
|                 |            |              |              | <u>_</u><br>ای |                |          |
|                 |            |              |              | -<br>          |                |          |
|                 |            |              |              | <u> </u>       |                | -        |
|                 |            |              |              | R              |                |          |
|                 |            |              |              | <u> </u>       |                | <u> </u> |
|                 |            |              |              | R              |                |          |
|                 |            |              |              | <u>ت</u>       |                | -        |
|                 |            |              |              | 0              |                |          |
|                 |            | Noch kein Da | tensatz vorh | nanden 🕞       |                | _        |
| Zurück 4        | ktualisie  | ren Sp       | eichern      | Mitglied       | der Neu        |          |

Diese Checkbox ist ausschließlich für den Ersterwerb eines Leistungsabzeichens vorgesehen. Wenn die benötigte Anzahl Mitglieder eingetragen wurde, kann die Gruppe mit Hilfe des **Button** <sup>Speichern</sup> fertig gestellt werden. Hier findet eine Überprüfung der Voraussetzungen analog zur Kursanmeldung statt! Die Gruppe erhält den **Status** "in **Bearbeitung"**, die Gruppe kann auch ohne die volle Anzahl Teilnehmer gespeichert werden, man erhält einen Hinweis auf die benötigte Teilnehmeranzahl! Die Gruppe kann zu einem späteren Zeitpunkt mit den restlichen benötigten Mitgliedern befüllt werden.

| Alle Änderungen wurden erfolgreich gespeichert!                                  |     |
|----------------------------------------------------------------------------------|-----|
| Instanz 20101 FF Dobersberg 🚯 *                                                  |     |
| Bewerbsnr, Name Dobersberg 1                                                     |     |
| Wertungsklasse BA - Bronze ohne Alterspunkte - Eigene                            |     |
| Anmeldedatum Antrittszeit Status                                                 |     |
| 22.11.2007 in Bearbeitung                                                        |     |
| Wunschtag 28.06.2008 06:00 - 18:00                                               |     |
| Bemerkung Antreten der Gruppe ist aus beruflichen Gründen nur am Samstag möglich |     |
|                                                                                  |     |
| FwNr. StbNr. Name beantragtes LA                                                 |     |
| ? 20101 PFM D. 🕨 🔽                                                               |     |
| 20101 FM J                                                                       |     |
| 1 20101 FM K                                                                     |     |
| ? 20101 PFM S. R V X                                                             |     |
| ? 20101 PFM M. R V                                                               |     |
| ? 20101 PFM C' R V                                                               |     |
| 🕴 20101 📔 OFM Max Mustermann 🖹 🗹 🗶                                               |     |
| ? 20101 PFM R R                                                                  |     |
| 1 20101 : · · FM Ma                                                              |     |
| Tee e Datensätze 1-9 von 9 (**) (**)                                             |     |
| Zurück Aktualisieren Speichern Mitalieder Kopieren Anmelden                      | Neu |

Erst wenn alle notwendigen Daten erfasst und gespeichert sind wird der **Button** Anmelden eingeblendet. Mit diesem Button wird die Bewerbsgruppe angemeldet, der **Status** ändert sich auf "angemeldet". Eine Änderung der Teilnehmer ist weiter möglich.

Eine Bewerbsgruppe kann mit dem **Button** Kopieren kopiert werden. Dabei werden die meisten Informationen übernommen. Lediglich die Wertungsklasse und der Wunschtag müssen neu ausgewählt werden und mit

Hilfe des **Button** Speichern fertig gestellt werden. Danach kann die Bewerbsgruppe mit dem **Button** zum Bewerb angemeldet werden

| Alle Änderungen wurden erfolgreich gespeichert! |                     |                                    |                               |   |                                                                                                    |   |
|-------------------------------------------------|---------------------|------------------------------------|-------------------------------|---|----------------------------------------------------------------------------------------------------|---|
| Instanz                                         | 20101               | FF Dobersbe                        | erg                           | A | )*                                                                                                    |   |
| Bewerbsnr, Name                                 |                     | Dobersberg 1                       |                               |   |                                                                                                    |   |
| Wertungsklasse                                  | BA - Br             | onze ohne Alters                   | punkte - Eigen                | e |                                                                                                    | ~ |
| Anmeldedatum                                    | Antrittsze          | eit                                | Status                        |   |                                                                                                    |   |
| 22.11.2007                                      |                     |                                    | angemeldet                    |   |                                                                                                    |   |
| Wunschtag                                       | 28.06.2             | 2008 06:00 - 18                    | :00                           |   |                                                                                                    |   |
| Bemerkung                                       | Antreter<br>Gründer | n der Gruppe ist<br>n nur am Samst | aus beruflicher<br>ag möglich | n | ▲<br>▼                                                                                                    |   |
|                                                 |                     |                                    |                               |   |                                                                                                    |   |
| FwNr.                                           | StbNr.              | Name                               |                               | _ | beantragtes LA                                                                                                    | _ |
| 20101                                           |                     | PFM D.                             |                               |   | <ul> <li>Image: A start of the start of the start of</li></ul> |   |
| 20101                                           |                     | FM J                               |                               | A |                                                                                                    |   |
| 20101                                           |                     | FM P                               |                               | A | <b>V</b>                                                                                                    |   |
| 20101                                           | 1                   | PFM S                              |                               | A |                                                                                                    |   |
| 20101                                           |                     | PFM M                              |                               | A | <b>V</b>                                                                                                    |   |
| 20101                                           | :                   | PFM CI                             |                               | A | <b>V</b>                                                                                                    |   |
| 20101                                           | 1                   | OFM Max Must                       | ermann                        | A | <b>V</b>                                                                                                    |   |
| 20101                                           |                     | PFM R                              |                               | A | <b>V</b>                                                                                                    |   |
| 20101                                           | : 1                 | FM Mk                              |                               | A |                                                                                                    |   |
| Test en Detensëtze 1-9 von 9 Det Det            |                     |                                    |                               |   |                                                                                                    |   |
| Zurück A                                        | ktualisie           | ren Kopier                         | en Neu                        |   |                                                                                                    | _ |

Im Beispiel wird eine angemeldete Bewerbsgruppe gezeigt. Der **Status** und die **Buttons am Formularende** sind zu beachten.

Gratulation, es wurde eine Bewerbsgruppe für einen Bewerb angemeldet!

Für die Abmeldung wird ein entsprechender Button zur Verfügung stehen!

### **Neuer Teilnehmer**

Nach dem Anklicken des Symboles D gelangt man zur Liste in der ein neuer Teilnehmer angemeldet wird.

Bewerbsgruppen

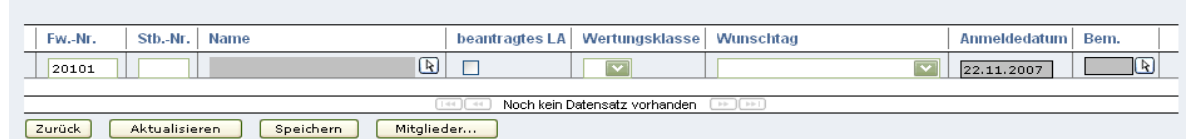

Man hat nun die in FDISK üblich Möglichkeiten ein Mitglied als Teilnehmer auszuwählen.

- 4) Eingabe der Standesbuchnummer
- 5) Suche über den Mitgliederassistenten
- 6) Auswahl mehrerer Mitglieder über den **Button** Mitglieder..., mit dieser Möglichkeit können gleichzeitig mehrere Mitglieder als Teilnehmer ausgewählt werden!

Nach der Auswahl des Mitgliedes wird die Checkbox beantragtes Leistungsabzeichen und das Feld Wertungsklasse (A = Allgemein, alle Mitglieder aus NÖ) automatisch befüllt

| FwNr. | StbNr. | Name             | beantragtes LA | Wertungsklasse | Wunschtag                  | Anmeldedatum        | Bem. |
|-------|--------|------------------|----------------|----------------|----------------------------|---------------------|------|
| 20101 | 1      | Max Mustermann 💦 |                | A              | 07.03.2008 12:00 - 19:00 🔽 | 22. <b>1</b> 1.2007 | A    |

Im Bereich Wunschtag kann über das Dropdown ein Wunschtag/Antretezeit ausgewählt werden. Der Wunschtag/Antretezeit werden nach Verfügbarkeit berücksichtigt sind aber keine Verpflichtung zur Einteilung durch den Veranstalter. Der tatsächliche Antretetag/Antretezeit wird mit dem Bewerbsplan mitgeteilt!

Zuletzt ist der **Button** anzuklicken um das Mitglied als Teilnehmer zu speichern und den Anmeldevorgang abzuschließen.

Gratulation, Sie haben ein Mitglied als Teilnehmer zu einem Bewerb angemeldet!

Bei der Anmeldung werden die Voraussetzungen für das Antreten bzw. den Erwerb des Bewerbsgruppen Leistungsabzeichens analog zur Kursanmeldung

| Zeile 1:<br>Eines der folgenden Bed                                                                                                    | lingungssets muß erfüllt sein:                                                                                                    |         |
|----------------------------------------------------------------------------------------------------|----------------------------------------------------------------------------------------------------|---------|
| <ul> <li>Bedingungsset Funk<br/>Für das Mitglied 1, Ma<br/>folgende Kurse:</li> <li>Funkgrundlehrgan<br/>ausgezeichnetem Erfolg<br/><sup>1</sup> Funk (tägig bis 31)</li> <li>ausgezeichnetem Erfolg<br/>Funk (tägig ab 1.1.2)</li> <li>ausgezeichnetem Erfolg</li> </ul> | ausbildungen+Aktiv nicht erfüllt<br>ax Mustermann fehlt noch einer der<br>g (mögliche Erfolgscodes: mit<br>, mit Erfolg, ohne Erfolg )<br>, 12.2006) (mögliche Erfolgscodes: m<br>, mit Erfolg, ohne Erfolg )<br>007) (mögliche Erfolgscodes: mit<br>, mit Erfolg, ohne Erfolg ) | it      |
| FwNr. StbNr.                                                                                                    | Name                                                                                                    | beantra |
| 20101 1                                                                                                    | OFM Max Mustermann 🛛 🕀                                                                                                    |         |
|                                                                                                    |                                                                                                    | . (     |
| Zurück Aktualisie                                                                                                    | ren Speichern Mitglie                                                                                                    | der     |

überprüft! Erfüllt das ausgewählte Mitglied die Voraussetzungen nicht erhält man die entsprechende Rückmeldung, wie das nebenstehende Beispiel zeigt. Das Mitglied hat keine Funkausbildung besucht bzw. ist zu keiner Funkausbildung vor dem ersten Bewerbstag angemeldet! Beim Bewerb selbst wird werden die Voraussetzungen bei der Aufnahme ein letztes Mal überprüft, fehlen Voraussetzungen ist ein Antreten trotz Anmeldung beim Bewerb nicht möglich!

Für die Abmeldung wird ein entsprechender Button zur Verfügung stehen!